## Pour installer la connexion à distance sur un 2è ordinateur

1) Envoyez par mail le raccourci **ACOFI-RDS.rdp** tel qu'il a été installé sur votre premier ordinateur et copiez le sur votre bureau

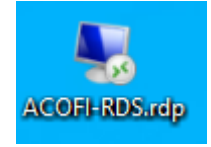

2) Installez le programme Clavister OneConnect sur votre PC pour utiliser le VPN

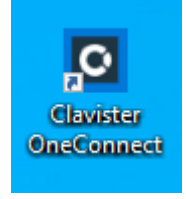

Vous le chargerez depuis :

Microsoft store: <u>https://www.microsoft.com/store/productId/9P2L1BWS7BB6</u> ou Apple store: <u>https://apps.apple.com/fr/app/clavister-oneconnect/id1565970099</u>

3) Ouvrez OneConnect

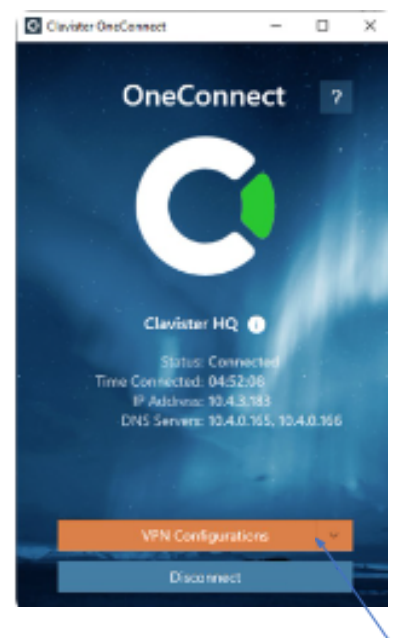

Créez un nouveau profil VPN en cliquant sur VPN Configuration en utilisant l'adresse « acofi-vpn.ipgarde.cloud », sur port 443 (port par défaut).

- 4) Pour vous connecter :
  - Lancez d'abord OneConnect pour établir la connection VPN
  - Allez sur votre téléphone, ouvrez « OneTouch » et saisissez votre mot de passe

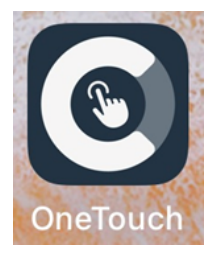

- Lancez le bureau partagé ACOFI-RDS.rdp

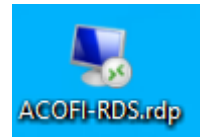